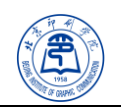

## 只需五步 轻松登陆

## 北印无线网络: BIGC\_WIFI

(以 iphone 6plus 为例,笔记本类似)

第一步: 在移动设备 (手机、Pad 等) 的设置里, 打开无线局域网。

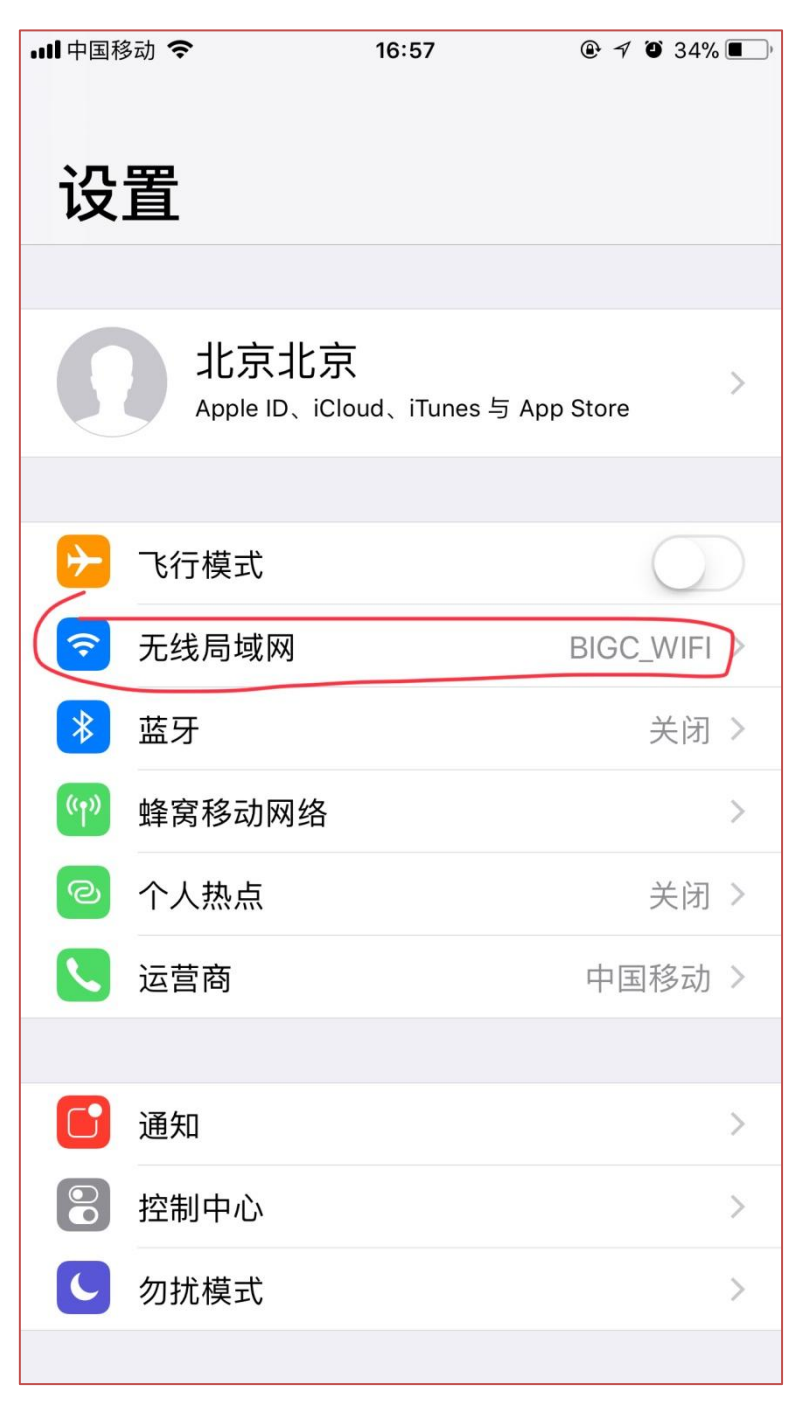

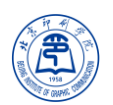

第二步:三校区所有公共场所搜索无线 WIFI 信号,选取:BIGC\_WIFI。

| 내 中国移动 🗢                | 16:44     | @ 🕇 🍯 37% 🔳 '  |  |  |
|-------------------------|-----------|----------------|--|--|
| く设置                     | 无线局域网     |                |  |  |
|                         |           |                |  |  |
| 无线局域网                   |           |                |  |  |
| BIGC_WIFI<br>不安全的网络     | )         | <b>?</b> (i)   |  |  |
| 选取网络                    |           |                |  |  |
| TP-LINK_2594            | 1         | <b>₽</b> 중 (j) |  |  |
| TP-LINK_5G_2            | 2594      | <b>₽ ╤ (ì</b>  |  |  |
| µ⁄"ªª∙"È"               |           | <b>▲</b>       |  |  |
| 其他                      |           |                |  |  |
|                         |           |                |  |  |
| 使用 WLAN 与蜂窝移动网的应用     > |           |                |  |  |
|                         |           |                |  |  |
| 启用 WAPI                 |           | $\bigcirc$     |  |  |
|                         |           |                |  |  |
| 询问是否加入网约                | 各         | $\bigcirc$     |  |  |
| 将自动加入已知网络。              | 如果没有已知网络, | 您必须手动选择。       |  |  |

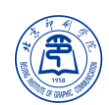

## 第三步:点击BIGC\_WIFI,建议选择自动加入。

| 내 中国移动 🗢             | 16:45                   |               |  |  |
|----------------------|-------------------------|---------------|--|--|
| <b>く</b> 无线局域网       | BIGC_WIFI               |               |  |  |
|                      |                         |               |  |  |
| 不安全的网络               |                         |               |  |  |
| 开放性网络没有<br>络通信。      | f任何安全性,并                | 会暴露所有网        |  |  |
| 如果这是您的无<br>用"WPA2 个人 | E线局域网,请配<br>级 (AES)"安全类 | 置路由器以使<br>型。  |  |  |
| 了解有关无线局域网推荐设置的更多信息   |                         |               |  |  |
| 忽略此网络                |                         |               |  |  |
|                      |                         |               |  |  |
| 自动加入                 |                         |               |  |  |
| IPV4 地址              |                         |               |  |  |
| 配置 IP                |                         | 自动 >          |  |  |
| IP 地址                |                         | 10.66.0.213   |  |  |
| 子网掩码                 |                         | 255.255.192.0 |  |  |
| 路由器                  |                         | 10.66.0.1     |  |  |
|                      |                         |               |  |  |
| 续租                   |                         |               |  |  |

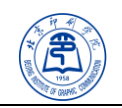

第四步:打开一款浏览器,访问任意网站。

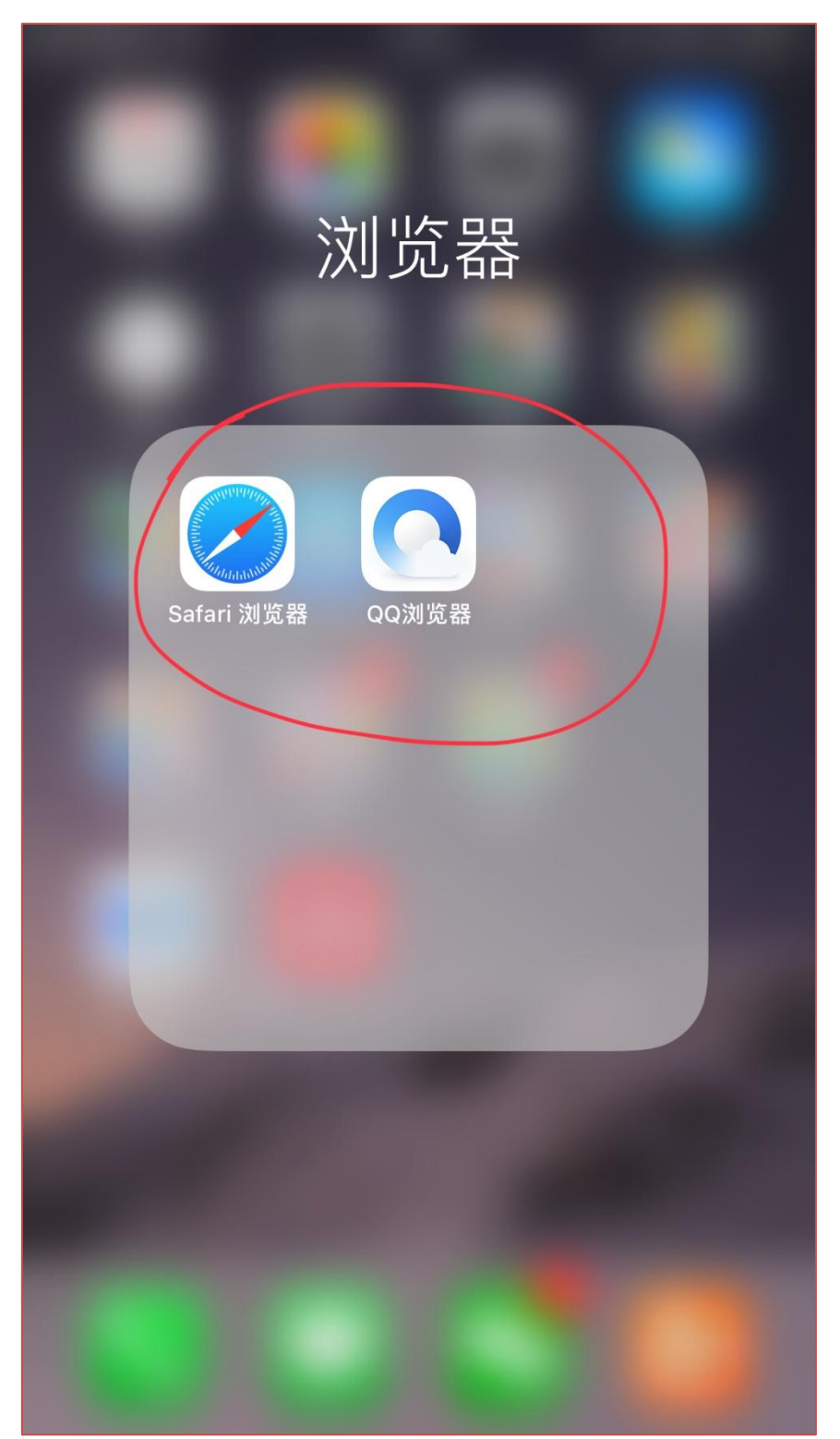

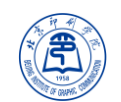

**第五步:**在自动弹出的认证页面里,输入**账**号密码(同数字校园), 勾选"保持登录状态"点击登陆即可。如果没有自动弹出认证页面, 可直接在浏览器里输入: http://jifei.bigc.edu.cn, 然后登录。

| 国移动       | ê           | 08:16                | @ 7 <b>0</b> 9 |
|-----------|-------------|----------------------|----------------|
| 统一i       | 认证-印刷       | 学院                   |                |
|           |             |                      |                |
|           |             |                      |                |
|           |             |                      |                |
|           | 校园网统        | 一认证平台                |                |
|           |             |                      |                |
|           | 2           | 2000000              |                |
|           |             |                      |                |
|           |             |                      |                |
|           |             |                      |                |
|           | (           |                      |                |
|           |             | 登录                   |                |
|           | ● 但性惑马      | 业本                   |                |
|           | ♥ 体付豆氷      | 1/103                |                |
|           |             |                      | 忘记密码?          |
|           |             |                      |                |
|           |             | 00:10                |                |
| ••••• 中国和 | 多动 🗢        | 08:19                | • 7 9/%        |
| ♥纰        | 一认证-印刷      | 字院                   | C,             |
|           |             |                      |                |
|           |             |                      |                |
|           | 登录成功        | )                    |                |
|           | 您已经登录)      | 成功                   |                |
|           | You have su | ccessfully logged in |                |
|           | 在完成工作       | 后,请别忘记注销             |                |
|           | Please reme | ember to log out     |                |
|           |             |                      |                |
|           |             | 注销                   |                |

**温馨提示:**1、本期无线网将在三校区实现无感知体验,即在三 校范围内,移动设备首次通过认证后,不再需要重复认证登陆。2、 如需查看自己在校园网连接的设备情况,可登陆 zfw.bigc.edu.cn 查 看。(END)